# Googleアカウント作成手順

#### iPhoneでGoogleアカウントを新規作成する方法

#### まず「設定」→「アカウントとパスワード」より「アカウントを追加」へ進む

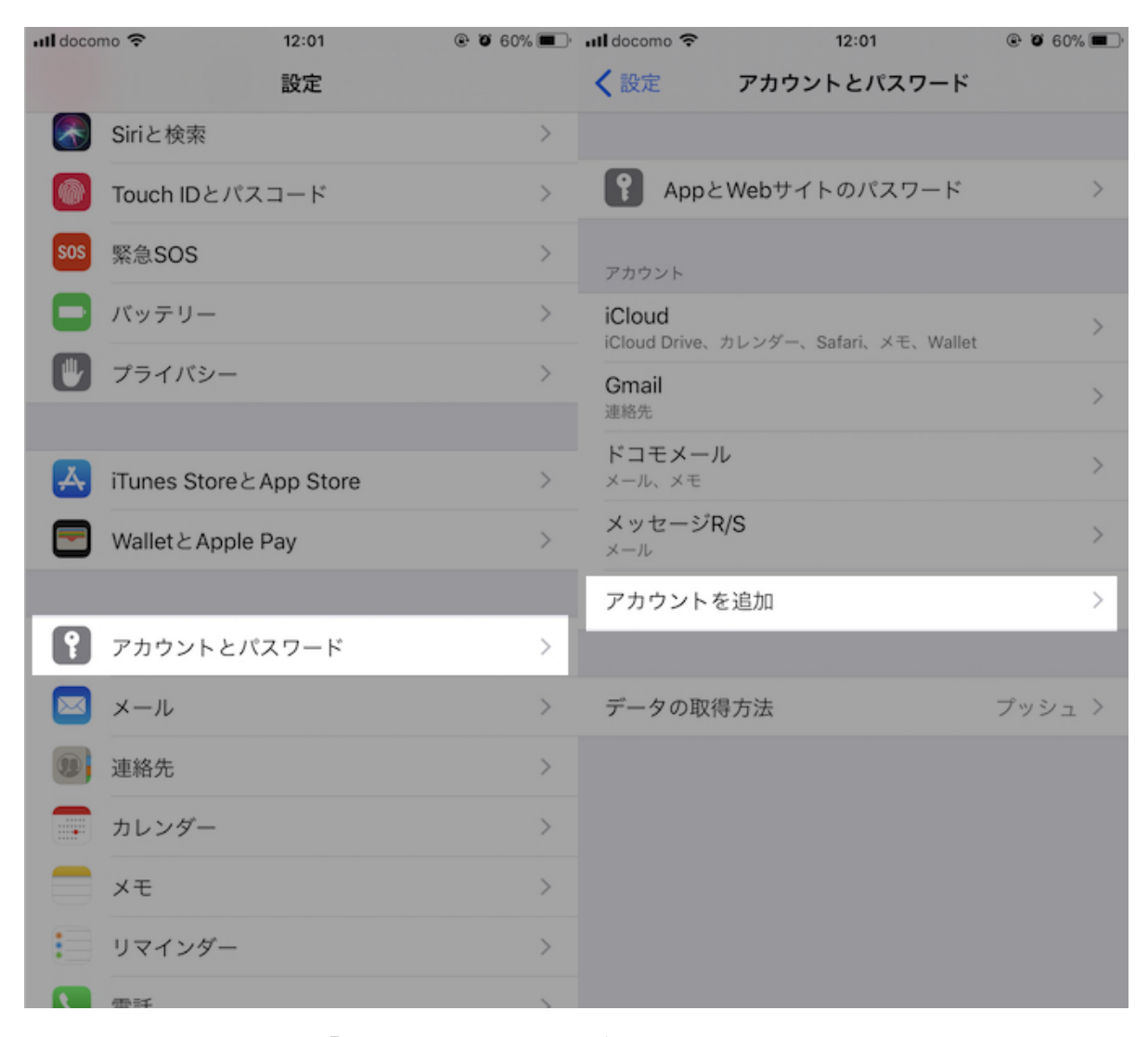

アカウント候補より「Google」をタップします。

今回は新規にアカウントを作成するので「その他の設定」を選び、

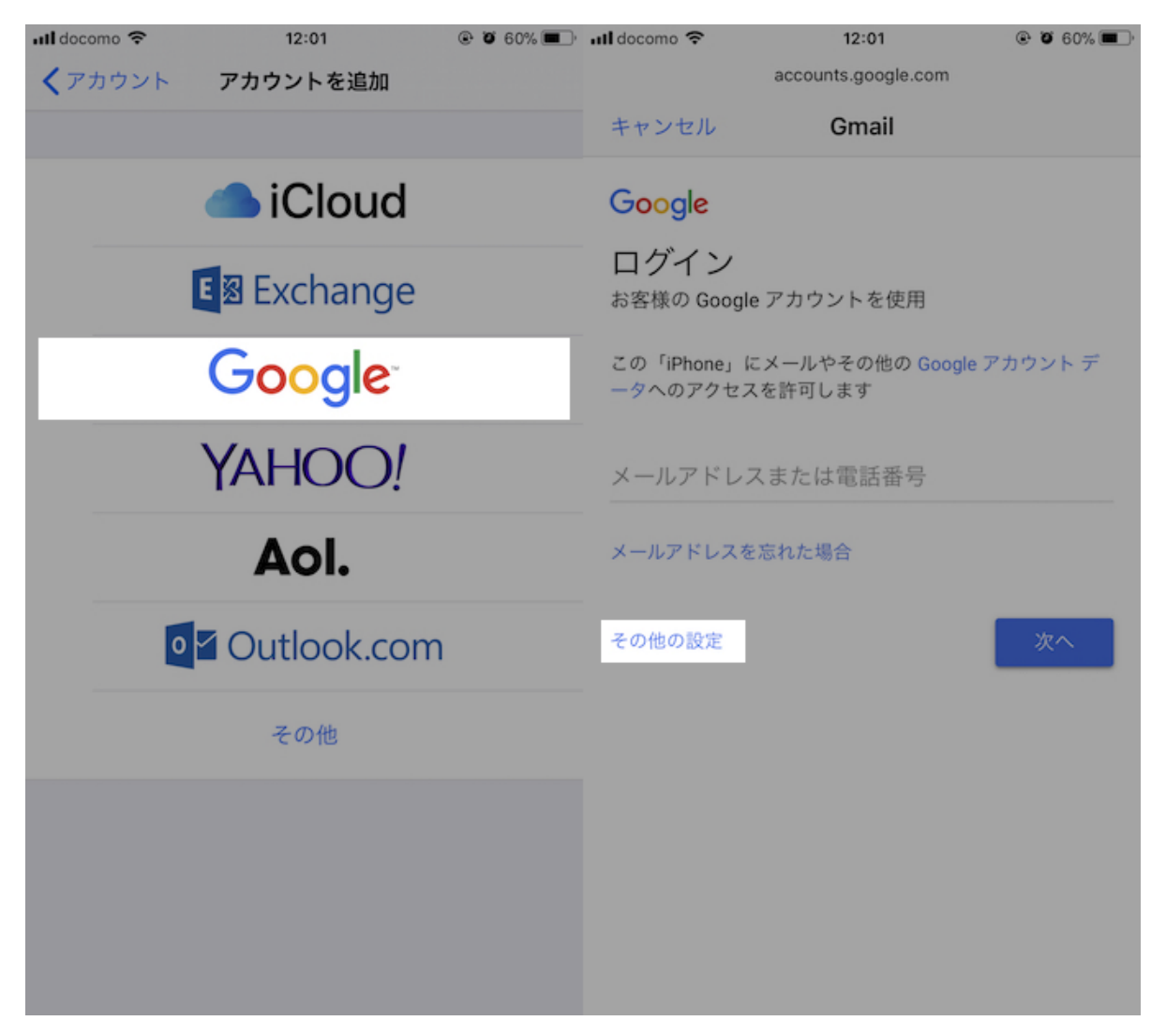

1

「アカウントを作成」と進みます。

| ull docomo 穼            | 12:01                  | 🕑 🗿 60% 🔳 🤊 |
|-------------------------|------------------------|-------------|
|                         | accounts.google.com    |             |
| キャンセル                   | Gmail                  |             |
| お客様の Google             | アカウントを使用               |             |
| この「iPhone」に<br>ータへのアクセス | メールやその他の Goo<br>を許可します | gle アカウント デ |
| メールアドレス                 | 、または電話番号               |             |
|                         |                        |             |

メールアドレスを忘れた場合

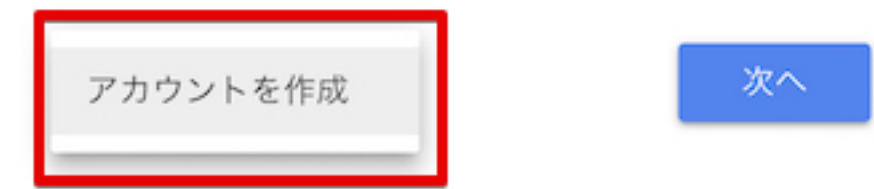

以降から作成するGoogleアカウント情報として、下記項目を入力する画面が続きます。

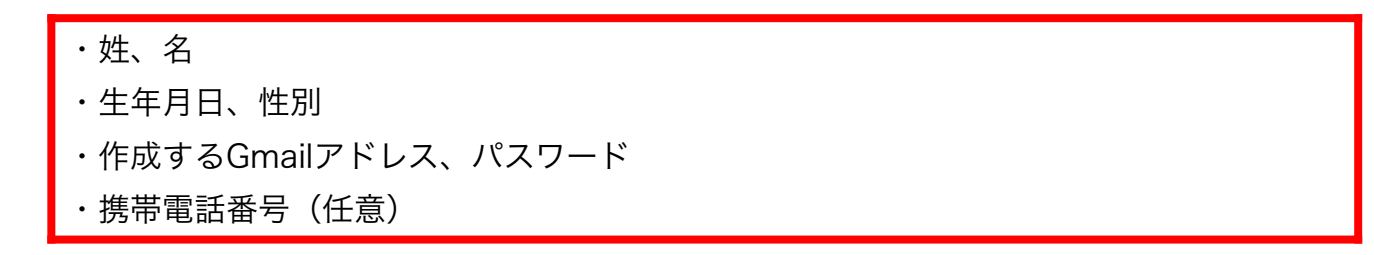

まず姓・名を入力します。"漢字"指定はなく"ひらがな"・"カタカナ"・"英語"もOKです。 ただし、もしニックネームで登録する場合でも「姓」と「名」は両方埋める必要があります。

次に生年月日・性別です。13歳未満だとGoogleアカウントの作成はできないので 「生年月日」の入力は注意願います。「性別」は"男・女・指定しない・自由記載"から 選択して下さい。

| ull docomo 🗢 | 12:01<br>accounts.google.com | ֎ 🖉 60% 🔲 ∙ 📶 docomo 🗢 | 12:01<br>accounts.google.com | ، کې 60% 🔳 🔍 |
|--------------|------------------------------|------------------------|------------------------------|--------------|
| キャンセル        | Gmail                        | キャンセル                  | Gmail                        |              |
| 名前を入力して      | ください                         | Google                 |                              |              |
| 姓            |                              | 基本情報<br>生年月日と性別        | リを入力してください                   |              |

名

|    | 年  | 月 | ~ | 日 |   |
|----|----|---|---|---|---|
| 次へ | 性別 |   |   |   | Ŧ |

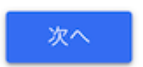

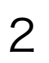

続いて、Googleアカウントにログインする際に使用するGmailのアドレスを決めます。 すでに使われているアドレスの文字配列は指定できません。

その後のパスワード作成も、Googleアカウントにログインする際に必要となる為 覚えやすい配列にしてください。メモ等に残すことをおすすめいたします。

| ull docomo 🗢                      | 12:01                       | ۲ ۵ 59% کې  | ull docomo 🗢                                            | 12:02                             | ۲ ۵ 59% 🔳 |
|-----------------------------------|-----------------------------|-------------|---------------------------------------------------------|-----------------------------------|-----------|
|                                   | accounts.google.com         |             |                                                         | accounts.google.com               |           |
| キャンセル                             | Gmail                       |             | キャンセル                                                   | Gmail                             |           |
| Google                            |                             |             | Google                                                  |                                   |           |
| ログイン方<br>Google アカウント<br>レスを作成します | 法<br>へのログインに使用 <sup>5</sup> | する Gmail アド | <u>強力なパス</u><br><sub>文字、数字、記号</sub><br><sub>作成します</sub> | くワードの作成<br><sup>号の組み合わせで強力が</sup> | なパスワードを   |
| ユーザー名                             |                             | @gmail.com  | パスワードを作                                                 |                                   | \$        |
|                                   |                             | 次へ          | パスワードの確                                                 |                                   |           |
|                                   |                             |             |                                                         |                                   | 次へ        |

次の電話番号追加は任意オプションとなりますが、パスワードを忘れた際にリセット 出来るなどセキュリティの観点より登録が推奨されております。 認証のため、入力した電話番号にSNSのコードが届きます。

| ull docomo 🗢 | 12:03<br>accounts.google.com | <ul> <li>۲ 59% (۲),</li> </ul> | ull docomo 🗢         | 12:03<br>accounts.google.com | ۰ 🖲 59% کې ا |
|--------------|------------------------------|--------------------------------|----------------------|------------------------------|--------------|
| キャンセル        | Gmail                        |                                | キャンセル                | Gmail                        |              |
| Google       |                              |                                | Google               |                              |              |
| 電話番号を        | 追加する                         |                                | コードの                 | 入力                           |              |
| • • 電話i      | 番号                           |                                | 6 桁の確認コート<br>取ったことをご | ドを入力して、テキスト メッ<br>確認ください     | セージを受け       |
| この操作で電話番号が   | が他のユーザーに公開され                 | ることはありません                      | G- コードをノ             | 入力                           |              |
| スキップ         |                              | 次へ                             |                      |                              |              |

もう一度試す

次へ

3

#### 最後に「ポリシー」に同意すれば、Googleアカウントの作成は完了です。

| utl docomo 🗢                                                                                                    | 12:04<br>accounts.google.com                                                                                                    | 🕑 😈 59% 🔳 (                                                              | ull docomo 🗢                                                                             | 12:04<br>accounts.google.com                   | 🕑 😈 59% 🔳 )        |
|----------------------------------------------------------------------------------------------------|----------------------------------------------------------------------------------------------------|--------------------------------------------------------------------------|------------------------------------------------------------------------------------------|------------------------------------------------|--------------------|
| キャンセル                                                                                                    | Gmail                                                                                                    |                                                                          | キャンセル                                                                                    | Gmail                                          |                    |
| Google アカウン<br>Google はこのデ<br>Google がこのデ<br>ト情報(myacco                                                                                                    | トに関連付けられることがる<br>ータを個人情報として取り<br>ータを収集して使用する方約<br>punt.google.com)で管理で                                                                    | あります。<br>多ります。<br>及います。<br>去は、アカウン<br>きます。                               | G <mark>oogle</mark><br>さん、                                                              | ありがとうごる                                        | ざいまし               |
| <b>Google がお客様</b><br>Google では、ポ<br>データを処理しま                                                                                                    | の情報を処理する理由<br>リシーに明記されている以下<br>ます。                                                                                                    | 下の目的でこの                                                                  | <b>た</b><br>メール                                                                          |                                                |                    |
| <ul> <li>Google サービ<br/>なコンテンツ<br/>きるようにす</li> <li>サービスの質</li> <li>Google のサー<br/>用しているサー<br/>を配信するた。</li> <li>詐欺や不正使</li> <li>分析や測定を<br/>るかを把握す</li> </ul> | くスにおいて、カスタマイズ<br>(たとえばより適切な検索編<br>るため<br>を向上し、新しいサービスを<br>ービスだけでなく、Googleの<br>イトやアプリでも、パーソナ<br>め<br>用を防いでセキュリティを向<br>通じてサービスがどのようは<br>るため | されたより有用<br>き果)を提供で<br>に開発するため<br>0サービスを利<br>-ライズド広告<br>の上するため<br>こ利用されてい | :@gmail.<br>パスワード<br>●●●●<br>「「「「「」」<br>「「「」」<br>「「」」<br>「「」」<br>「「」」<br>「」<br>「」」<br>「」 | <b>COM</b><br>には Gmail アドレス<br>o動画などの利用に使用できます | )gmail.com が付<br>す |
| データを統合する<br>また、Googleで<br>のサービスやユ-<br>ます。たとえば、<br>情報に基づいて近<br>収集したデータる<br>し、すべてのサー                                                                          | る<br>は、こうした目的を達成する<br>−ザーの端末全体を通じてデ<br>ユーザーが検索や Gmail を<br>広告を表示したり、膨大な検<br>を使用してスペルを訂正する<br>−ビスで使用することがあり                                | 5ため、Google<br>一夕を統合し<br>利用した際の<br>滚クエリから<br>モデルを構築<br>ます。                |                                                                                          |                                                | 次へ                 |

ログインするサイトへ戻り、設定したメールアドレスとパスワードにて ログインが可能になります。

同意します

### AndroidでGoogleアカウントを新規作成する方法

まず「設定」→「アカウントとパスワード」より「アカウントを追加」へ進む

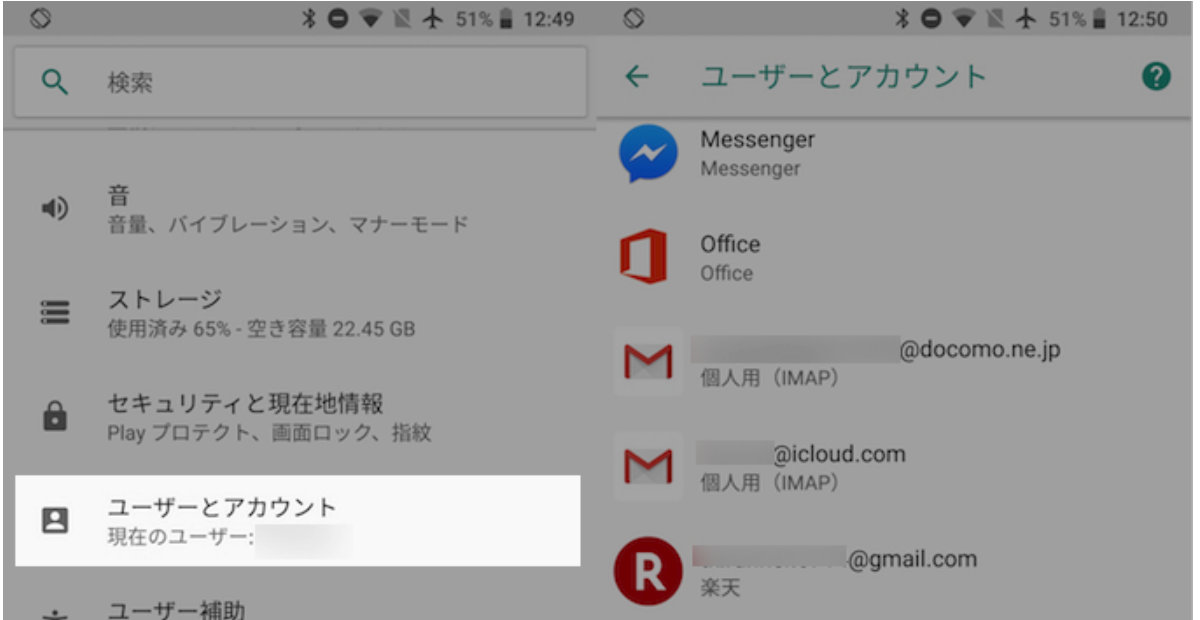

| ÷   | ユーサー補助                                 |           |        |   |                     |                  |     |   |
|-----|----------------------------------------|-----------|--------|---|---------------------|------------------|-----|---|
| п   | スクリーン リータ                              | 「一、表示、操作の | ロントロール | + | アカウントを追             | 1<br>1           |     |   |
| G   | <b>Google</b><br>サービスと設定               |           |        |   | 緊急時情報<br>の情報と注      | 連絡先              |     |   |
| (j) | <b>システム</b><br>言語、時間、バックアップ、アップデート     |           |        |   | 自動的にデータ<br>アプリにデータの | ?を同期<br>自動更新を許可し | ,ます | • |
| 0   | <b>サポートとヒント</b><br>ヘルプ記事、電話とチャット、使ってみる |           |        |   | ロック画面から             | ューザーを追加          | 1   |   |
|     | $\triangleleft$                        | 0         |        |   | $\triangleleft$     | 0                |     |   |

4

アカウント候補より「Google」をタップします。 今回は新規にアカウントを作成するので「その他の設定」を選び、

| Ø      |                 | * 🗢 🗢 🖹 🛧 | 51% 🔒 12:50 | <b>S</b>        | * 🗢 💌 🛛     | ★ 51% ■ 12:50 |
|--------|-----------------|-----------|-------------|-----------------|-------------|---------------|
| アカ     | ウントの追加          |           | 0           | Carala          |             |               |
| *      | Dropbox         |           |             | Google          |             |               |
| 9      | Evernote        |           |             | Google アカウン     | ットでログインしましょ | う。ヘルプ         |
| Μ      | Exchange        |           |             | メールアドレ          | スまたは電話番号    |               |
| f      | Facebook        |           |             | メールアドレスを        | を忘れた場合      |               |
| G      | Google          |           |             | その他の設定          |             | 次へ            |
|        | IFTTT           |           |             |                 |             |               |
| $\sim$ | Messenger       |           |             |                 |             |               |
| 0      | Office          |           |             |                 |             |               |
|        | QuickPic        |           |             |                 |             |               |
| W      | ウィキメディア         |           |             |                 |             |               |
| Ŕ      | 仕事用アカウント        |           |             |                 |             |               |
|        | $\triangleleft$ | 0         |             | $\triangleleft$ | 0           |               |

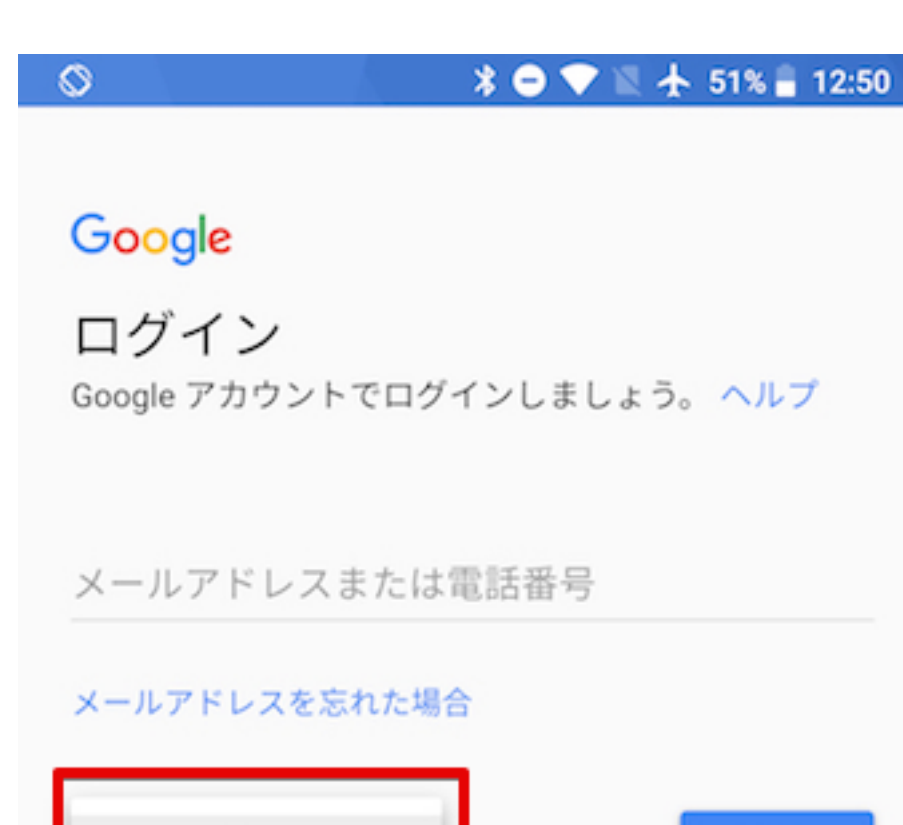

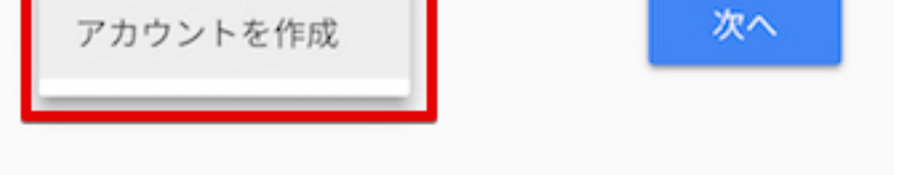

### 以降から作成するGoogleアカウント情報として、下記項目を入力する画面が続きます。

・姓、名

・生年月日、性別

・作成するGmailアドレス、パスワード

・携帯電話番号(任意)

まず姓・名を入力します。"漢字"指定はなく"ひらがな"・"カタカナ"・"英語"もOKです。 ただし、もしニックネームで登録する場合でも「姓」と「名」は両方埋める必要があります。

次に生年月日・性別です。13歳未満だとGoogleアカウントの作成はできないので 「生年月日」の入力は注意願います。「性別」は"男・女・指定しない・自由記載"から 選択して下さい。

| 0                                     | * 🔿 💎 🛯 🛧 51% 🛢 12:50 | 0                          | *        | 0 🐨 🛛 - | 51% 🔒 12:50 |
|---------------------------------------|-----------------------|----------------------------|----------|---------|-------------|
|                                       |                       |                            |          |         |             |
| Google                                |                       | Google                     |          |         |             |
| Google アカウン<br><sub>名前を入力してください</sub> | ~トを作成                 | 基本情報<br><sup>生年月日と性別</sup> | 刂を入力してく; | ださい     |             |
| M2                                    |                       |                            |          |         |             |
|                                       |                       | 年                          | 月        | ▼ 日     |             |
| 名                                     |                       | 性別                         |          |         |             |
|                                       |                       |                            |          |         |             |
|                                       | 次へ                    |                            |          |         | <b>*</b> ^  |
|                                       |                       |                            |          |         |             |
|                                       |                       |                            |          |         |             |
|                                       |                       |                            |          |         |             |
|                                       |                       |                            |          |         |             |
|                                       |                       |                            |          |         |             |
|                                       |                       |                            |          |         |             |
| Þ                                     | 0                     | $\triangleleft$            | 0        |         |             |

続いて、Googleアカウントにログインする際に使用するGmailのアドレスを決めます。 すでに使われているアドレスの文字配列は指定できません。

#### その後のパスワード作成も、Googleアカウントにログインする際に必要となる為 覚えやすい配列にしてください。メモ等に残すことをおすすめいたします。

| 0                                              | * 😑 💎 🖹 🛧 51% 🛢 12:51 | 🛇 🛛 😽 😑 💎 🖹 🛧 51% 🛢 12:51                        |
|------------------------------------------------|-----------------------|--------------------------------------------------|
|                                                |                       |                                                  |
| Google                                         |                       | Google                                           |
| ロ <b>グイン方法</b><br>Google アカウントへのI<br>ドレスを作成します | ログインに使用する Gmail ア     | 強力なパスワードの作成<br>文字、数字、記号の組み合わせで強力なパスワードを<br>作成します |
| ユーザー名                                          |                       | パスワードを作成                                         |
|                                                | @gmail.com            | <u>ه</u>                                         |
|                                                |                       | 8 文字以上で指定してください                                  |
|                                                | 次へ                    | パスワードの確認                                         |
|                                                |                       |                                                  |
|                                                |                       | 次へ                                               |
|                                                |                       |                                                  |
|                                                |                       |                                                  |
|                                                |                       |                                                  |
|                                                |                       |                                                  |
|                                                |                       |                                                  |
|                                                |                       |                                                  |
| Ø                                              | 0                     |                                                  |

♦ ● ● ▼ ↓ E19 ■ 10.E1

7

次の電話番号追加は任意オプションとなりますが、パスワードを忘れた際にリセット 出来るなどセキュリティの観点より登録が推奨されております。 認証のため、入力した電話番号にSNSのコードが届きます。

\* 🗢 マ 🖹 🛧 51% 🛢 12:52

Google

0

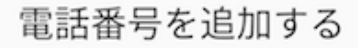

任意: 他の Google サービスでもご利用いただけるよう、 あなたのアカウントにこの電話番号を追加してください。 たとえば、電話番号は以下の目的で使用されます。

Ô パスワードを忘れた場合に再設定する

ビデオ通話やメッセージを受信する 

Google サービス(あなたに表示される広告を含 G む)の関連性を高める

#### ヘルプ

これによってあなたの電話番号が公開されることはありません。

あなたの電話番号と使用方法はアカウント情報 (myaccount.google.com/phone) で変更できます。

Google では、この番号が変更された場合であっても、あなたの

Google アカウントにおいて最新の番号を保持することができるよ う、時宜に応じてこの電話番号を確認します。そのため、Google で はあなたの端末情報や電話番号をご利用の携帯通信会社と共有した り、SMS を利用したりすることがあり、それによって通信料が発生 することがあります。

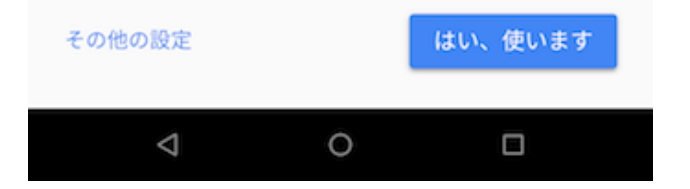

最後に「ポリシー」に同意すれば、Googleアカウントの作成は完了です。

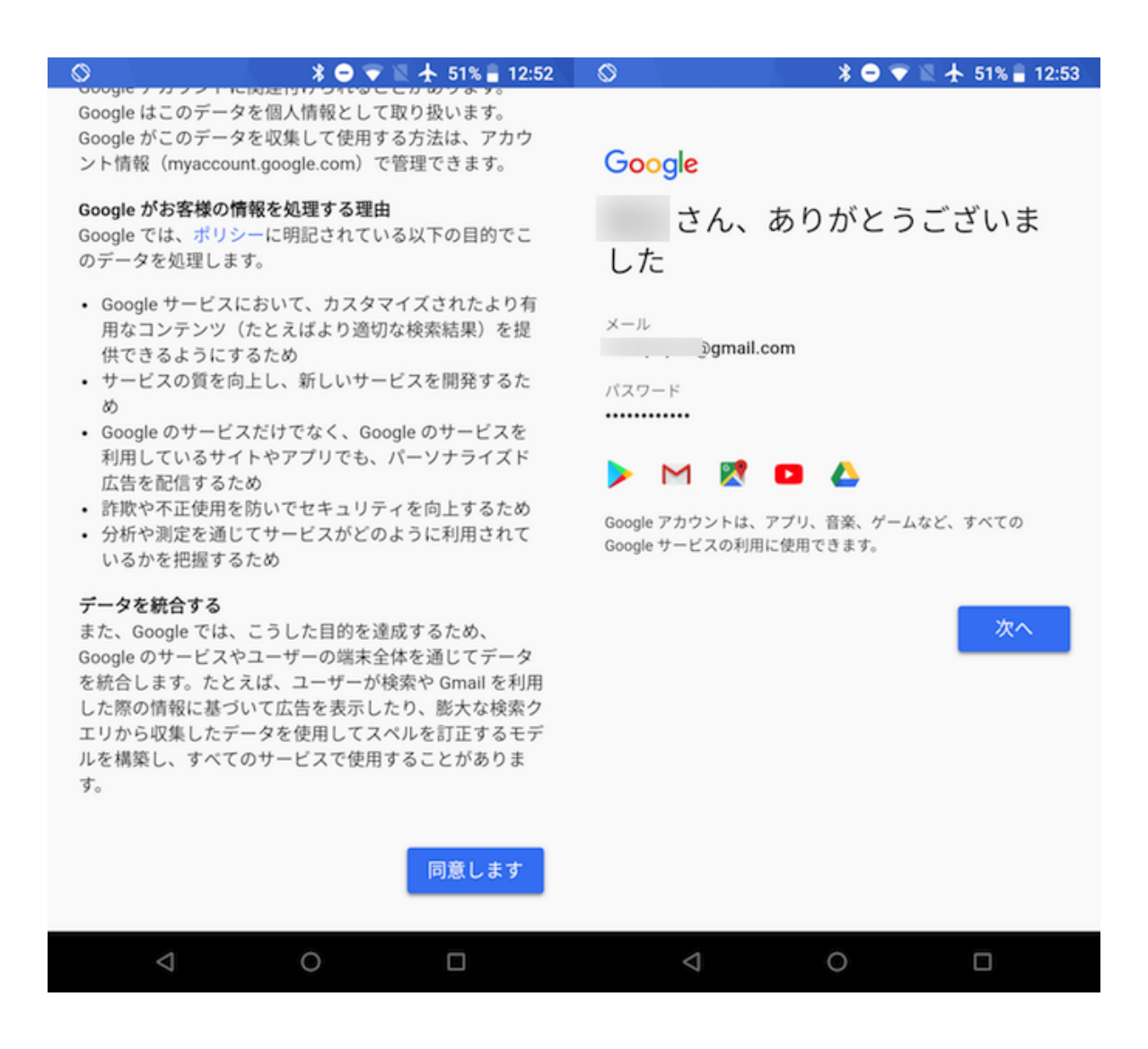

ログインするサイトへ戻り、設定したメールアドレスとパスワードにて ログインが可能になります。

## 8